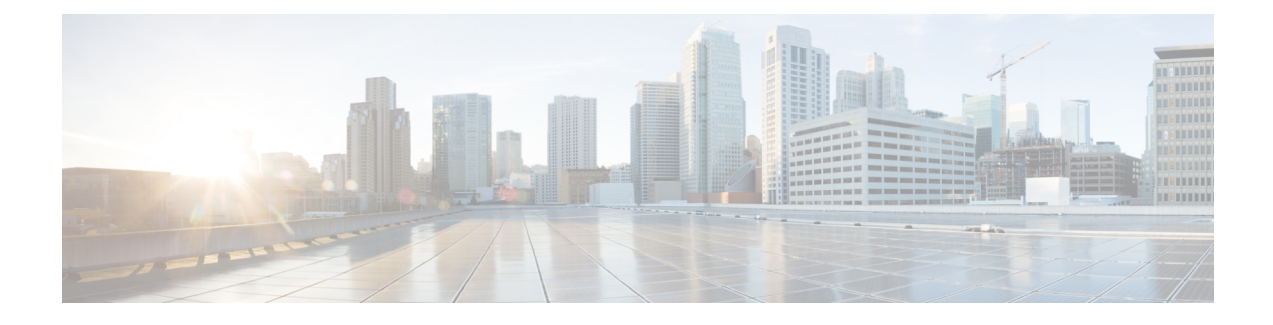

# **Install and Deploy Cisco Jabber Guest**

Cisco Jabber Guest is deployed as a virtual server and requires a VMware server to act its host. The server operating system is CentOS. Cisco Jabber Guest is an on-premises deployment: all services are set up, managed, and maintained on your corporate network.

Cisco Jabber Guest is delivered as an OVA image and deployed manually.

- Install Cisco Jabber Guest Server, page 1
- Deploy Cisco Jabber Guest, page 9
- Configure Load Balancing, page 30
- Upgrade Cisco Jabber Guest Server, page 35

# **Install Cisco Jabber Guest Server**

## Install Server to vCenter Server

#### Procedure

- **Step 1** Download JabberGuest-10.x.x.iso or access the file from the physical media you receive.
- **Step 2** Extract the contents from the ISO file.
- **Step 3** Copy the .OVA to a location on your drive that is accessible to vSphere.
- **Step 4** Open the vSphere Client.
- **Step 5** Choose File > Deploy OVF Template.
- **Step 6** In the **Source** screen, browse to location of the OVA package, and then click **Next**. You can enter the URL in the text field if you know it.

- **Step 7** Verify the details in the **OVF Template Details** screen, and then click **Next**.
- **Step 8** In the Name and Location screen, enter a name for the virtual machine, select its location, and then click Next.
- Step 9 In the Host / Cluster screen, select the virtual machine deployment cluster, and then click Next.
- Step 10 In the Storage screen, select the virtual machine storage usage, and then click Next.
- Step 11 In the Disk Format screen, select a Virtual Machine Disk (VMDK) provisioning format, and then click Next.
- **Step 12** In the Networking Mapping screen, select the appropriate Destination Networks for OVA deployment, and then click Next.
- Step 13 In the Properties screen, enter the network settings, and then click Next. The virtual machine is set up with DHCP by default. Provide the following to configure the virtual machine with a static IP address:
  - IP address
  - Network mask
  - Hostname
  - · Gateway IP address
  - At least one DNS server IP address

**Important** Do not add leading zeros to the IP addresses or the addresses will not resolve as intended.

Step 14 Click Finish.

#### What to Do Next

To turn on the virtual machine after it has been created, in the console window select Power On.

Configure the appropriate SIP trunk in Cisco Unified Communications Manager or zones in Cisco TelePresence Video Communication Server depending on the type of server deployed in your network.

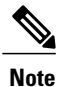

If the virtual machine cannot acquire the IP address of your VLAN, it shows a bootup failure related to network eth0.

## Install Server to ESXi, UC Virtualization Foundation, or UC Virtualization Hypervisor

#### Procedure

| Step 1  | Download JabberGuest-10.x.x.iso or access the file from the physical media you receive.                                                                     |
|---------|----------------------------------------------------------------------------------------------------|
| Step 2  | Extract the contents from the ISO file.                                                                                                    |
| Step 3  | Copy the .OVA to a location on your drive that is accessible to vSphere.                                                                                    |
| Step 4  | Open the vSphere Client.                                                                                                    |
| Step 5  | Choose File > Deploy OVF Template.                                                                                                    |
| Step 6  | In the <b>Source</b> screen, browse to location of the OVA package, and then click <b>Next</b> .<br>You can enter the URL in the text field if you know it. |
| Step 7  | Verify the details in the OVF Template Details screen, and then click Next.                                                                                 |
| Step 8  | In the <b>Name and Location</b> screen, enter a name for the virtual machine, select its location, and then click <b>Next</b> .                             |
| Step 9  | In the Disk Format screen, select a Virtual Machine Disk (VMDK) provisioning format, and then click Next.                                                   |
| Step 10 | Click Finish.                                                                                                    |
|         |                                                                                                    |

#### What to Do Next

To turn on the virtual machine after it has been created, in the console window, select Power On.

Note

The virtual machine is set up with DHCP by default. If you want to configure the virtual machine with a static IP address, edit the following properties: IP address, network mask, hostname, gateway IP address, and at least one DNS server IP address.

Configure the appropriate SIP trunk in Cisco Unified Communications Manager or zones in Cisco TelePresence Video Communication Server depending on the type of server deployed in your network.

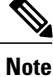

If the virtual machine cannot acquire the IP address of your VLAN, it shows a boot up failure related to network eth0.

#### **Related Topics**

Change Virtual Machine Properties of a UC Virtualization Foundation, UC Virtualization Hypervisor, or ESXi-hosted Server

## Sign In to Cisco Jabber Guest Administration

The Cisco Jabber Guest server is set up with default credentials.

#### **Before You Begin**

You can access Cisco Jabber Guest Administration on Windows with:

- Google Chrome 18 or later
- Microsoft Internet Explorer 8 or later (32-bit, or 64-bit running 32-bit tabs only)
- Mozilla Firefox 10 or later

You can access Cisco Jabber Guest Administration on Mac with:

- Apple Safari 5 or later
- Google Chrome 18 or later
- Mozilla Firefox 10 or later

Your session times out after 30 minutes of inactivity.

#### Procedure

- **Step 1** From a compatible browser, navigate to the IP address or host name of your Cisco Jabber Guest server and append /admin/ to the URL.
- Step 2 For Alias, enter admin.
- **Step 3** For **Password**, enter jabbercserver. The first time that you sign in you must change your password.
- **Step 4** Enter a new password.

## Sign In to Cisco Jabber Guest Server CLI

The Cisco Jabber Guest server command-line interface (CLI) is set up with default credentials.

#### Procedure

| Step 1 | For the user ID, enter root.                                                                         |
|--------|----------------------------------------------------------------------------------------------------|
| Step 2 | For the password enter jabbercserver. The first time that you sign in, you must change the password. |
|        |                                                                                                    |

**Step 3** Enter a new password.

## **Install Certificate**

When you install Cisco Jabber Guest, a self-signed certificate is installed by default. If you want, you can:

- Install a certificate that is signed by a third party (a trusted certificate authority).
- Install a certificate with additional distinguished name information.

• Install a certificate that includes the intermediate certificate or the entire certificate trust chain.

Cisco Jabber Guest supports installing DER encoded certificates and PEM encoded certificates.

```
___
```

C-

**Important** The certificate signing request must be generated on the server on which you install the certificate. For this reason, we recommend that you obtain a new CA-signed certificate for your new install of Cisco Jabber Guest or use a self-signed certificate.

If you choose to use the certificate that is installed by default, you must generate a new self-signed certificate if the hostname of the server changes.

### Install Certificate Signed by a Certificate Authority

The following procedure creates a certificate signing request in which the Distinguished Name (DN) information is composed of Common Name=<*ip address*> only. If your organization requires you to include additional DN information in your request, follow the instructions in the procedure, *Install Certificate with Additional Distinguished Name Information*.

If you have deployed a Cisco Jabber Guest cluster, you must install a certificate on each server in the cluster.

When you create the new certificate signing request, the current certificate becomes invalid.

#### Procedure

- **Step 1** Sign in to Cisco Jabber Guest Administration as an administrator.
- Step 2 Click Settings, and then click Local SSL Certificate.
- Step 3 Under Certificate Signing Request Options, click Create a New Certificate Signing Request.
- **Step 4** Click **Download a certificate signing request**.
  - A 4096-bit certificate signing request named csr.pem downloads.
- **Step 5** Send the certificate signing request to a trusted certificate authority.
- **Step 6** After you receive the signed certificate from the certificate authority:
  - a) Click Choose File.
  - b) Open the signed certificate.
  - c) Click Install a Certificate Authority Signed Certificate.

Under Certificate Status, the following message appears:

This system has a certificate authority signed certificate

- **Step 7** Restart the virtual machine:
  - a) Open vSphere Client.
  - b) In the virtual machines and templates inventory tree, right-click the virtual machine.
  - c) Choose Power > Restart Guest.

#### **Related Topics**

Install Certificate with Additional Distinguished Name Information, on page 6

#### Install Certificate with Additional Distinguished Name Information

If you use Cisco Jabber Guest Administration to create a certificate signing request, the Distinguished Name (DN) information in the request is composed only of Common Name=<*ip address*>. If your organization requires you to include additional DN information, such as organization name and locality name, use the following procedure.

If you have deployed a Cisco Jabber Guest cluster, you must install a certificate on each server in the cluster.

When you create the new certificate signing request, the current certificate becomes invalid.

#### Procedure

- Step 2 Change directory to /opt/cisco/webcommon/scripts: /opt/cisco/webcommon/scripts
- Step 3 Execute the createcsr script: ./createcsr.sh

Step 4 Follow the instructions on the screen to enter additional DN information, including country name, state or province name, locality name, organization name, organizational unit name, and common name. After you enter the information, the csr file is saved in a location from which you download it in Step 7.

**Step 5** Sign in to Cisco Jabber Guest Administration as an administrator.

Step 6 Click Settings, and then click Local SSL Certificate.

- Step 7 Under Certificate Signing Request Options, click Download a certificate signing request. A 4096-bit certificate signing request named csr.pem downloads.
- **Step 8** Send the certificate signing request to a trusted certificate authority.
- **Step 9** After you receive the signed certificate from the certificate authority:
  - a) Click Choose File.
  - b) Open the signed certificate.
  - c) Click Install a Certificate Authority Signed Certificate.

Under Certificate Status, the following message appears:

This system has a certificate authority signed certificate

#### **Step 10** Restart the virtual machine:

- a) Open vSphere Client.
- b) In the virtual machines and templates inventory tree, right-click the virtual machine.
- c) Choose Power > Restart Guest.

## Install Certificate That Includes the Intermediate Certificate or the Entire Certificate Trust Chain

You can upload a combined certificate file that includes the Cisco Jabber Guest server certificate and your intermediate certificate or that includes the Cisco Jabber Guest server certificate, your intermediate certificate, and your root certificate.

If you have deployed a Cisco Jabber Guest cluster, you must install a certificate on each server in the cluster. When you create the new certificate signing request, the current certificate becomes invalid.

#### Procedure

- **Step 1** Sign in to Cisco Jabber Guest Administration as an administrator.
- Step 2 Click Settings, and then click Local SSL Certificate.
- Step 3 Under Certificate Signing Request Options, click Create a New Certificate Signing Request.
- Step 4 Click Download a certificate signing request. A 4096-bit certificate signing request named csr.pem downloads.
- **Step 5** Send the certificate signing request to a trusted certificate authority.
- **Step 6** After you receive the signed certificate from the certificate authority, open it in a text editor, such as Notepad.
- **Step 7** Download your intermediate certificate.
- **Step 8** In the Cisco Jabber Guest certificate, after -----END CERTIFICATE-----, paste the entire body of your intermediate certificate.
  - **Note** Make sure that you include the beginning and end tags of both certificates. The result should look like this:

```
----BEGIN CERTIFICATE-----
(Cisco Jabber Guest certificate)
-----END CERTIFICATE-----
(Your intermediate certificate)
-----END CERTIFICATE-----
```

- **Step 9** (Optional) If you want to include the root certificate in the combined certificate file:
  - a) Download your root certificate.
  - b) In the Cisco Jabber Guest certificate, after -----END CERTIFICATE----- for the intermediate file, paste the entire body of your root certificate.
    - **Note** Make sure that you include the beginning and end tags of all three certificates. The result should look like this:

```
----BEGIN CERTIFICATE-----
(Cisco Jabber Guest certificate)
-----END CERTIFICATE-----
(Your intermediate certificate)
-----END CERTIFICATE-----
(Your root certificate)
-----END CERTIFICATE-----
```

- **Step 10** Make sure that there is no additional formatting in the file.
- **Step 11** Save the combined certificate file.
- Step 12 Sign in to Cisco Jabber Guest Administration as an administrator.
- **Step 13** Click Settings, and then click Local SSL Certificate.
- Step 14 Click Choose File, open the combined certificate file, and click Install a Certificate Authority Signed Certificate.

Under Certificate Status, the following message appears:

This system has a certificate authority signed certificate

#### **Step 15** Restart the virtual machine:

- a) Open vSphere Client.
- b) In the virtual machines and templates inventory tree, right-click the virtual machine.
- c) Choose Power > Restart Guest.

## **Generate New Self-Signed Certificate**

If you are using the self-signed certificate that is installed by default and the hostname of the server changes, you must generate a new self-signed certificate.

When you generate a new self-signed certificate, the current certificate becomes invalid.

#### Procedure

- **Step 1** Sign in to Cisco Jabber Guest Administration as an administrator.
- Step 2 Click Settings, and then click Local SSL Certificate.
- Step 3Click Generate a New Self-Signed Certificate.The message Updatesuccessful appears.
- **Step 4** Restart the virtual machine:
  - a) Open vSphere Client.
  - b) In the virtual machines and templates inventory tree, right-click the virtual machine.
  - c) Choose Power > Restart Guest.

## **Change Time Zone on Server**

By default, the server time zone is set to Coordinated Universal Time (UTC). To change the time zone, use the following procedure.

The time zone change takes effect immediately.

#### Procedure

- **Step 1** Sign in to the server as root.
- **Step 2** Check the current time zone by executing the command: date. The date and time appear in the format: ddd mmm dd hh:mm:ss UTC yyyy. For example: Fri Dec 20 16:57:18 UTC 2013.
- Step 3 Change directory to /opt/cisco/webcommon/scripts: cd /opt/cisco/webcommon/scripts
- Step 4 Execute the timezone script: ./timezone

- **Step 5** Follow the on-screen instructions.
- **Step 6** At the confirmation message, type 1 for Yes.
- **Step 7** Verify that the server is set to your time zone by executing the command: date.
- **Step 8** Restart Tomcat:

```
service tomcat-as-standalone.sh restart
```

## **Deploy Cisco Jabber Guest**

Cisco Jabber Guest must be configured to work with the other elements in your network after the server is deployed.

## **Deployment Options**

Cisco Jabber Guest supports two deployments:

- Cisco Expressway-E with a single NIC—SIP traffic goes to the Cisco Expressway-C and media flows over a port range between the Cisco Expressway-E and the Cisco Expressway-C.
- Cisco Expressway-E with dual NIC—SIP traffic goes to the Cisco Expressway-E and media flows through the traversal zone between the Cisco Expressway-E and the Cisco Expressway-C.

Important

Only the Cisco Expressway-E with dual NIC deployment supports NAT/PAT between the Cisco Expressway-E and the Cisco Expressway-C.

#### Lab Deployment

Cisco Jabber Guest can be pointed directly to Cisco Unified Communications Manager for lab deployments only; configure a SIP trunk on Cisco Unified Communications Manager for this deployment. This option is best suited to a lab deployment in which the goal is to familiarize yourself with Cisco Jabber Guest without the additional overhead of configuring Expressway. However, without configuring Expressway, Cisco Jabber Guest is not supported in a production environment.

## **Network Topology**

#### Overview of Cisco Expressway-E with Single NIC Deployment

- SIP traffic is sent to the Cisco Expressway-C.
- · Cisco Expressway-E is single NIC only.
- Cisco Expressway-E in static NAT mode is optional and requires additional configuration on the Cisco Jabber Guest server.
- Cisco Expressway-E is used for TURN services and reverse proxy, not call control.

• Media flows between the Cisco Expressway-E and the Cisco Expressway-C over port range, not a traversal zone.

#### **Overview of Cisco Expressway-E with Dual NIC Deployment**

- SIP traffic is sent to the Cisco Expressway-E.
- Cisco Expressway-E is dual NIC only.
- Cisco Expressway-E in static NAT mode is optional and requires additional configuration on the Cisco Jabber Guest server.
- Cisco Expressway-E is used for TURN services, reverse proxy, and call control.
- Media flows between the Cisco Expressway-E and the Cisco Expressway-C through a traversal zone.

In a production environment, Cisco Jabber Guest requires that your Cisco Unified Communications Manager be configured to work with Cisco Expressway.

Note

If Cisco Expressway-E is used for reverse proxy functionality, the Cisco Jabber Guest URL looks like https://expressway-e.example.com/call where expressway-e.example.com is the FQDN of Cisco Expressway-E.

## **Call Control Flow**

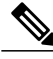

**Note** The mobile and web clients use the same interfaces when interacting with Cisco Expressway/Cisco VCS and Cisco Jabber Guest. To simplify the documentation, we reference only the web client throughout this guide.

#### **Call Control Flow: Cisco Expressway-E with Single NIC Deployment**

The following is an example of the call control flow for a Cisco Expressway-E with single NIC deployment of Cisco Jabber Guest Server.

#### Figure 1: Cisco Jabber Guest Call Control: Cisco Expressway-E with Single NIC Deployment

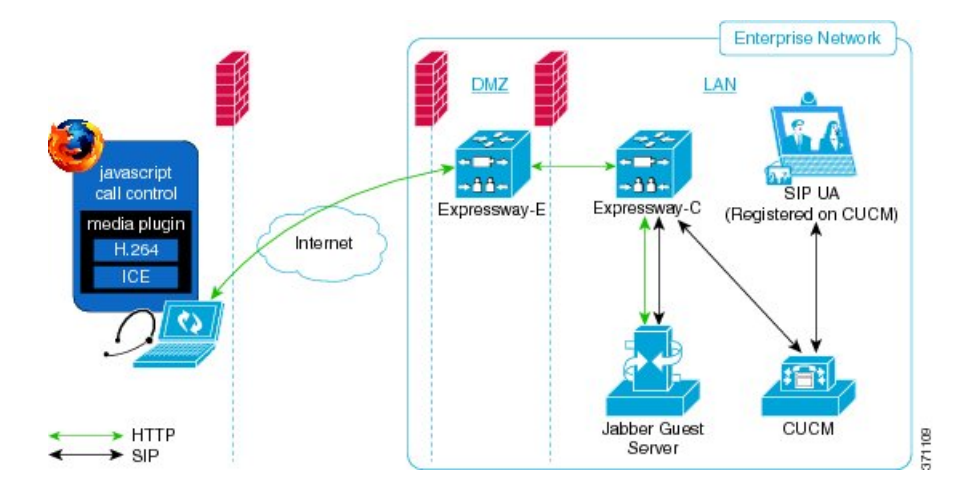

#### **Call Control Flow: Cisco Expressway-E with Dual NIC Deployment**

The following is an example of the call control flow for a Cisco Expressway-E with dual NIC deployment of Cisco Jabber Guest Server.

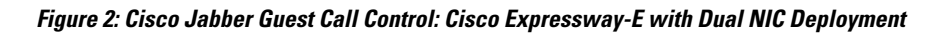

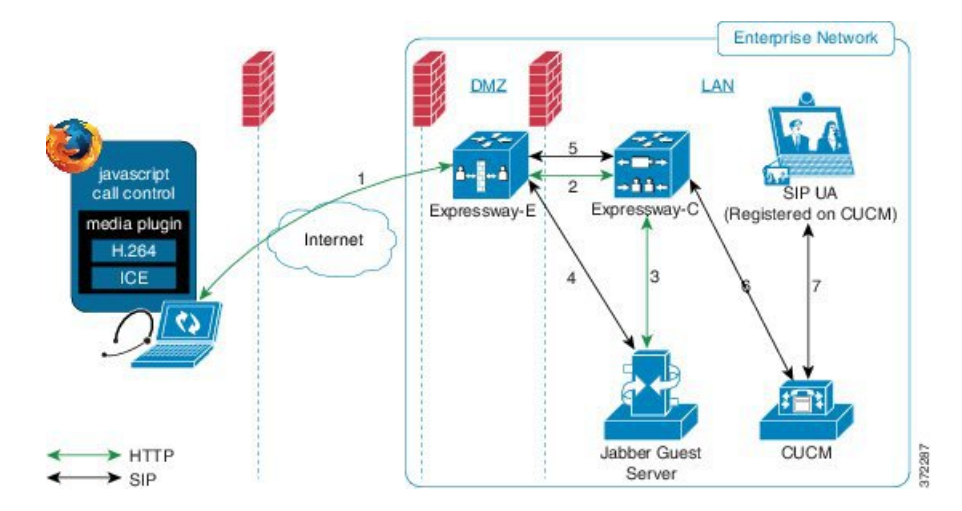

SIP flows between the Cisco Jabber Guest server and the Cisco Expressway-E. This requires bi-directional TCP traffic between the two servers over 5060 (SIP over TCP) or 5061 (SIP over TLS). The SIP traffic then goes over the traversal zone to the Cisco Expressway-C.

We recommend that you disable SIP and H.323 application-level gateways on routers/firewalls carrying network traffic to or from a Cisco Expressway-E.

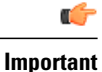

Because media hairpins between the two Cisco Expressway-E NICs, the TURN traffic and SIP traffic must reside on the same Cisco Expressway-E server. You must configure the static NAT address, DMZ external address, and DMZ internal address of the Cisco Expressway-E on the Cisco Jabber Guest server.

#### **Related Topics**

Configure Signaling and Media: Cisco Expressway-E with Dual NIC Deployment, on page 26

## **Media Flow**

The web client uses TURN relays allocated on the Cisco Expressway-E to tunnel media into the enterprise. Media is sent and received in STUN encapsulated packets to the TURN server through UDP port 3478.

TURN relay credentials are acquired and used as follows:

- The Cisco Jabber Guest client allocates a call resource through HTTP to the Cisco Jabber Guest server.
- The Cisco Jabber Guest server requests short-term TURN credentials from the Cisco Expressway-C through a secure HTTP request. Administrator credentials are used for authentication. The configured domain must be on the Cisco Expressway-C with Jabber Guest service enabled.
- The Cisco Expressway-C creates the TURN credential and passes it to the Cisco Jabber Guest server.
- The Cisco Expressway-C propagates the TURN credential to the Cisco Expressway-E through the SSH tunnel (port 2222).
- The Cisco Jabber Guest server responds to the Cisco Jabber Guest client with the TURN credential and TURN server (Cisco Expressway-E) address (DNS or IP).
- The Cisco Jabber Guestclient uses the TURN credential to allocate the TURN relay on the TURN server.

#### Media Flow: Cisco Expressway-E with Single NIC Deployment

The following diagram is an example of the media flow for a Cisco Expressway-E with single NIC deployment of Cisco Jabber Guest.

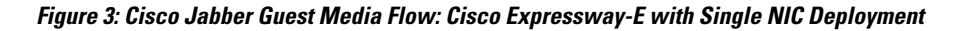

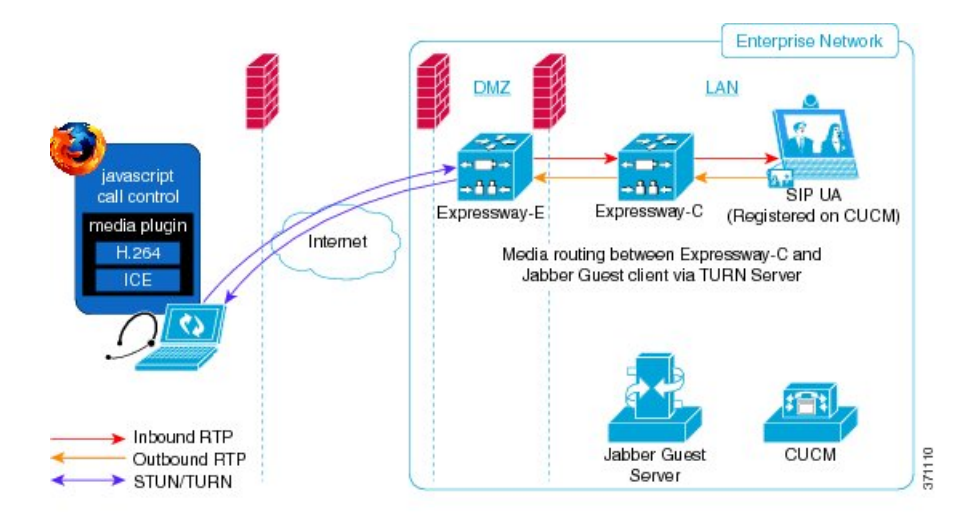

Cisco Jabber Guest media does not go through the traversal link between Cisco Expressway-E and Cisco Expressway-C.

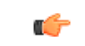

Important

If the Cisco Expressway-E is behind a NAT, additional configuration is required on the Cisco Jabber Guest server to avoid the media flowing to the static NAT address. Turn on **Static NAT mode** and configure the static NAT address and DMZ external address of the Cisco Expressway-E on the Cisco Jabber Guest server. This allows media to be sent to the DMZ external address of the Cisco Expressway-E, avoiding NAT reflection on the outside firewall.

#### **Related Topics**

Configure Static NAT Mode on Cisco Expressway-E, on page 27

#### Media Flow: Cisco Expressway-E with Dual NIC Deployment

The following diagram is an example of the media flow for a Cisco Expressway-E with dual NIC deployment of Cisco Jabber Guest.

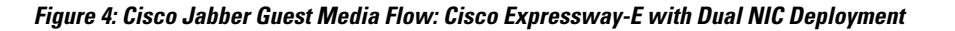

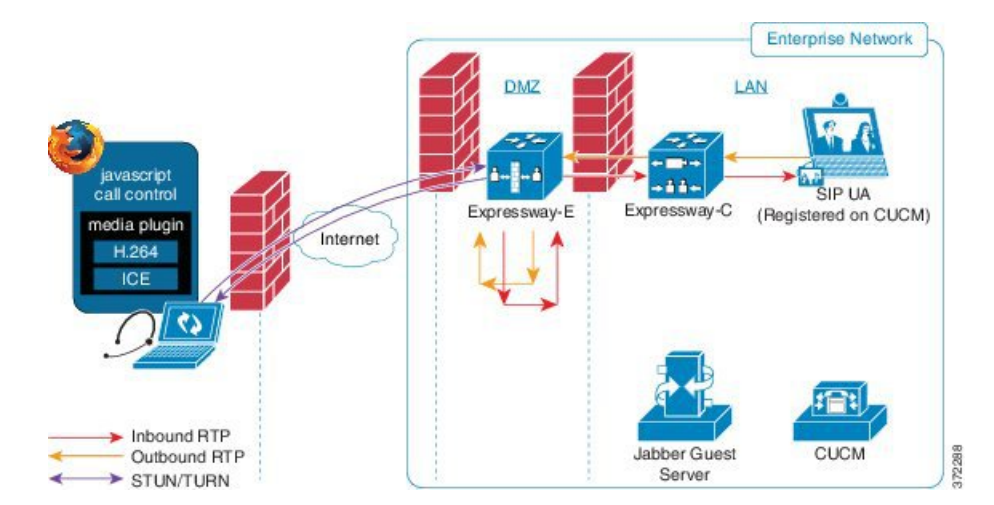

Media flows through the traversal zone between the Cisco Expressway-C and the internal NIC of the Cisco Expressway-E. It hairpins on the Cisco Expressway-E to the external NIC of the Cisco Expressway-E, and then is STUN/TURN wrapped before being sent to the client browser.

Important

1

If the Cisco Expressway-E is behind a NAT, additional configuration is required on the Cisco Jabber Guest server to avoid the media flowing to the static NAT address. Turn on **Static NAT mode** and configure the static NAT address, DMZ external address, and DMZ internal address of the Cisco Expressway-E on the Cisco Jabber Guest server. This allows media to be sent to the DMZ external address of the Cisco Expressway-E, avoiding NAT reflection on the outside firewall.

#### **Related Topics**

Configure Static NAT Mode on Cisco Expressway-E, on page 27

## **Ports and Protocols**

# Important • HTTP and HTTPS traffic from Cisco Jabber Guest clients in the Internet is sent to ports 80 and 443 TCP respectively. Therefore the firewall between the Cisco Expressway-E and the public Internet must translate destination port 80 to 9980 and destination port 443 to 9443 for all TCP traffic that targets the Cisco Expressway-E address. • The Cisco Expressway-E redirects HTTP requests on port 9980 to HTTPS on 9443. • 80/443 TCP are the standard HTTP/S administration interfaces on the Expressway. If the Cisco Expressway-E is administered from systems located in the Internet, then the firewall translation must also distinguish by source address and must not translate the destination port of traffic arriving from those management systems. • You also need to ensure that appropriate DNS records exist so that the Cisco Jabber Guest client can reach the Cisco Expressway-E. The FQDN of the Cisco Expressway-E in DNS must include the Cisco Jabber Guest domain. The Cisco Jabber Guest domain is the domain that is configured on the Cisco Expressway-C.

## Ports and Protocols: Cisco Expressway-E with Single NIC Deployment

| Purpose                   | Protocol | Internet Endpoint<br>(Source) | Cisco Expressway-E<br>(Listening)               |
|---------------------------|----------|-------------------------------|-------------------------------------------------|
| НТТР                      | ТСР      | TCP source port               | 9980 (read the following <i>Important</i> note) |
| HTTPS proxy               | TLS      | TCP source port               | 9443 (read the following <i>Important</i> note) |
| TURN server control/media | UDP      | UDP source port               | 3478–3483 (control and media sent to this port) |

Table 1: Inbound from Public Internet to Cisco Expressway-E (DMZ)

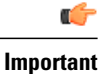

- The Cisco Expressway-E administrator currently uses port 80 and therefore, incoming requests from the Cisco Jabber Guest client to Cisco Expressway-E on port 80 must be remapped to port 9980 using a firewall (or similar) in front of Cisco Expressway-E. For the mobile client, using 9980 in call links is not supported; you must use port remapping on your firewall to remap port 80 to port 9980.
- The Cisco Expressway-E administrator currently uses port 443 and therefore, incoming requests from the Cisco Jabber Guest client to Cisco Expressway-E on port 443 must be remapped to port 9443 using a firewall (or similar) in front of Cisco Expressway-E. For the mobile client, using 9443 in call links is not supported; you must use port remapping on your firewall to remap port 443 to port 9443.

#### Table 2: Outbound from Cisco Expressway-C (Private) to Cisco Expressway-E (DMZ)

| Purpose                      | Protocol | Cisco Expressway-C<br>(Source) | Cisco Expressway-E<br>(Destination)                  |
|------------------------------|----------|--------------------------------|------------------------------------------------------|
| SSH (HTTP/S tunnels)         | ТСР      | Ephemeral port                 | 2222 (not configurable)                              |
| Traversal zone SIP signaling | TLS      | 25000–29999                    | 7001                                                 |
| Media <sup>1</sup>           | UDP      | 36000–59999                    | 24000–29999 <sup>2</sup><br>60000–61799 <sup>3</sup> |

<sup>1</sup> By default, media is sent to the NAT interface unless the Cisco Jabber Guest server is configured for static NAT mode.

<sup>2</sup> For fresh installs of Cisco Expressway-E 8.x.

<sup>3</sup> If you upgraded Cisco Expressway-E from 7.x.

#### Table 3: Inbound from Cisco Expressway-E (DMZ) to Cisco Expressway-C (Private)

| Purpose | Protocol | Cisco Expressway-E<br>(Source)  | Cisco Expressway-C<br>(Destination) |
|---------|----------|---------------------------------|-------------------------------------|
| Media   | UDP      | 24000–29999 <sup><u>4</u></sup> | 36000–59999                         |
|         |          | 60000–61799 <sup><u>5</u></sup> |                                     |

<sup>4</sup> For fresh installs of Cisco Expressway-E 8.x.

<sup>5</sup> If you upgraded Cisco Expressway-E from 7.*x*.

Important

I

- Inbound firewall rules are required to allow media to flow from the Cisco Expressway-E to Cisco Expressway-C.
- You may find that two-way media can still be established even if the inbound from Cisco Expressway-E (DMZ) to Cisco Expressway-C (private) firewall rules are not applied. This is because the outbound media creates a pinhole in the firewall; however, these rules are required to support uni-directional media (that is, only from outside to inside).

#### Table 4: From Cisco Expressway-C to Cisco Jabber Guest

| Purpose | Protocol | Cisco Expressway-C<br>(Source) | Cisco Jabber Guest<br>(Destination)        |
|---------|----------|--------------------------------|--------------------------------------------|
| НТТР    | ТСР      | Ephemeral port                 | 80                                         |
| HTTPS   | TLS      | Ephemeral port                 | 443                                        |
| SIP     | TCP/TLS  | Ephemeral port                 | 5060 (SIP over TCP)<br>5061 (SIP over TLS) |

Table 5: From Cisco Jabber Guest to Cisco Expressway-C

| Purpose | Protocol | Cisco Jabber Guest<br>(Source) | Cisco Expressway-C<br>(Destination)        |
|---------|----------|--------------------------------|--------------------------------------------|
| HTTPS   | TLS      | Ephemeral port                 | 443                                        |
| SIP     | TCP/TLS  | Ephemeral port                 | 5060 (SIP over TCP)<br>5061 (SIP over TLS) |

## Ports and Protocols: Cisco Expressway-E with Dual NIC Deployment

Table 6: Inbound from Public Internet to Cisco Expressway-E (DMZ)

| Purpose     | Protocol | Internet Endpoint<br>(Source) | Cisco Expressway-E<br>(Listening)               |
|-------------|----------|-------------------------------|-------------------------------------------------|
| НТТР        | ТСР      | TCP source port               | 9980 (read the following <i>Important</i> note) |
| HTTPS proxy | TLS      | TCP source port               | 9443 (read the following <i>Important</i> note) |

| Purpose                   | Protocol | Internet Endpoint<br>(Source) | Cisco Expressway-E<br>(Listening)               |
|---------------------------|----------|-------------------------------|-------------------------------------------------|
| TURN server control/media | UDP      | UDP source port               | 3478–3483 (control and media sent to this port) |

## C,

Important

- The Cisco Expressway-E administrator currently uses port 80 and therefore, incoming requests from the Cisco Jabber Guest client to Cisco Expressway-E on port 80 must be remapped to port 9980 using a firewall (or similar) in front of Cisco Expressway-E. For the mobile client, using 9980 in call links is not supported; you must use port remapping on your firewall to remap port 80 to port 9980.
- The Cisco Expressway-E administrator currently uses port 443 and therefore, incoming requests from the Cisco Jabber Guest client to Cisco Expressway-E on port 443 must be remapped to port 9443 using a firewall (or similar) in front of Cisco Expressway-E. For the mobile client, using 9443 in call links is not supported; you must use port remapping on your firewall to remap port 443 to port 9443.

| Table 7: Outbound from Cisco E | xpressway-C (Private) to | Cisco Expressway | y-E (DMZ) |
|--------------------------------|--------------------------|------------------|-----------|
|--------------------------------|--------------------------|------------------|-----------|

| Purpose                      |                                                                                       | Protocol | Cisco Expressway-C<br>(Source)                                                   | Cisco Expressway-E<br>(Destination)                   |
|------------------------------|---------------------------------------------------------------------------------------|----------|----------------------------------------------------------------------------------|-------------------------------------------------------|
| SSH (HTTP/S tunnels)         |                                                                                       | ТСР      | Ephemeral port                                                                   | 2222 (not configurable)                               |
| Traversal zone SIP signaling |                                                                                       | TLS      | 25000–29999                                                                      | 7001                                                  |
| Media<br>Note                | If the internal ><br>DMZ firewall<br>rules allow<br>outgoing traffic,<br>no rules are | UDP      | 36002–59999 <sup>6</sup><br>36002–59999 <sup>7</sup><br>50000–54999 <sup>8</sup> | 36000–36001 <sup>9</sup><br>36000–36011 <sup>10</sup> |
|                              | needed for media.                                                                     |          |                                                                                  |                                                       |

<sup>6</sup> For Cisco Expressway-C 8.1 or later.

<sup>7</sup> For large deployments of Cisco Expressway-C 8.1 or later.

<sup>8</sup> If Cisco Expressway-C is upgraded from 7.1.

<sup>9</sup> For Cisco Expressway-E 8.1 or later.

<sup>10</sup> For large deployments of Cisco Expressway-E 8.1 or later.

| Purpose | Protocol | Cisco Jabber Guest<br>(Source) | Cisco Expressway-E<br>(Destination)        |
|---------|----------|--------------------------------|--------------------------------------------|
| SIP     | TCP/TLS  | Ephemeral port                 | 5060 (SIP over TCP)<br>5061 (SIP over TLS) |

#### Table 8: Outbound from Cisco Jabber Guest (Private) to Cisco Expressway-E (DMZ)

#### Table 9: Inbound from Cisco Expressway-E (DMZ) to Cisco Jabber Guest (Private)

| Purpose | Protocol | Cisco Expressway-E<br>(Source) | Cisco Jabber Guest<br>(Destination)        |
|---------|----------|--------------------------------|--------------------------------------------|
| SIP     | TCP/TLS  | Ephemeral port                 | 5060 (SIP over TCP)<br>5061 (SIP over TLS) |
|         |          |                                |                                            |

#### Table 10: From Cisco Expressway-C to Cisco Jabber Guest

| Purpose | Protocol | Cisco Expressway-C<br>(Source) | Cisco Jabber Guest<br>(Destination) |
|---------|----------|--------------------------------|-------------------------------------|
| НТТР    | ТСР      | Ephemeral port                 | 80                                  |
| HTTPS   | TLS      | Ephemeral port                 | 443                                 |

Table 11: From Cisco Jabber Guest to Cisco Expressway-C

| Purpose | Protocol | Cisco Jabber Guest<br>(Source) | Cisco Expressway-C<br>(Destination) |
|---------|----------|--------------------------------|-------------------------------------|
| HTTPS   | TLS      | Ephemeral port                 | 443                                 |

## **Configure Cisco Expressway-E and Cisco Expressway-C**

Do one of the following:

- Configure Cisco Expressway-E and Cisco Expressway-C: Cisco Expressway-E with Single NIC Deployment, on page 20
- Configure Cisco Expressway-E and Cisco Expressway-C: Cisco Expressway-E with Dual NIC Deployment, on page 22

# Configure Cisco Expressway-E and Cisco Expressway-C: Cisco Expressway-E with Single NIC Deployment

Cisco Expressway-E and Cisco Expressway-C provide the following functionality:

- Both provide reverse proxy for HTTPS traffic.
- · Cisco Expressway-E provides TURN relays.
- Cisco Expressway-C routes calls to Cisco Unified Communications Manager through a SIP trunk.

#### **Before You Begin**

Follow the instructions in the Cisco Expressway documentation to set up Cisco Expressway security certificates and a Unified Communications traversal zone. Configure the traversal zone type between the Cisco Expressway-C and Cisco Expressway-E as *Unified Communications traversal*.

#### Procedure

- **Step 1** On the Cisco Expressway-E, enable Cisco Jabber Guest support:
  - a) Choose Configuration > Unified Communications > Configuration.
  - b) From the Unified Communications mode drop-down list, select Jabber Guest services.
  - c) Click Save.
- **Step 2** On the Cisco Expressway-E, enable TURN service:
  - a) Choose Configuration > Traversal > TURN.
  - b) From the TURN services drop-down list, select On.
  - c) Click Save.
- **Step 3** On the Cisco Expressway-C, enable Cisco Jabber Guest support:
  - a) Choose Configuration > Unified Communications > Configuration.
  - b) From the Unified Communications mode drop-down list, select Jabber Guest services.
  - c) Click Save.
- **Step 4** On the Cisco Expressway-C, configure the domain for which HTTP traffic will be routed to the Cisco Jabber Guest server:

This domain is the outward-facing domain that is used to route the call on the Internet when users click a link.

- a) Choose **Configuration** > **Domains**.
- b) Create a new domain if none exist or, in the row of the target domain, click View/Edit.
- c) From the **Jabber Guest** drop-down list, select **On**.
- d) Click Save.
- e) Repeat Step 5.a. through Step 5.d. for each domain.
- Step 5 Make sure that the domain has an associated DNS record that resolves to the Cisco Expressway-E. The domain information is propagated from the Cisco Expressway-C to the Cisco Expressway-E through the SSH tunnel (port 2222). It is used by the Cisco Expressway-E to validate incoming HTTP requests for the Cisco Jabber Guest service.
- Step 6 On the Cisco Expressway-C, associate the Cisco Jabber Guest servers with the domain: This allows the Cisco Expressway-C to route HTTP requests with this domain to the appropriate Cisco Jabber Guest server.

- a) Choose Configuration > Unified Communications > Configuration.
- b) In the Advanced section, click Configure Jabber Guest servers.
- c) Click New.
- d) For Server hostname, enter the FQDN of the Cisco Jabber Guest server.
- e) For **Priority**, enter the priority of the Cisco Jabber Guest server. Lower numbers have higher priority. Make sure that all Cisco Jabber Guest servers have a different priority so that calls are only sent to one Cisco Jabber Guest server in the deployment at a time.
- f) From the **Domain** drop-down list, select the Cisco Jabber Guest HTTP domain.
- g) Click Create entry.
- h) Repeat Step 6.c. through Step 6.g. for each Cisco Jabber Guest server in the cluster.
- **Step 7** Verify that the SSH tunnel is active:
  - a) On either the Cisco Expressway-C or the Cisco Expressway-E, choose Status > Unified Communications.
  - b) Click View ssh tunnel status.
  - c) Make sure that the Cisco Jabber Guest domain is listed and that the SSH tunnel is active.
- **Step 8** On the Cisco Expressway-C, create a neighbor zone for each Cisco Jabber Guest server:
  - a) Choose Configuration > Zones > Zones.
  - b) Click New.
  - c) Enter the details. From the Type drop-down list, select Neighbor.
  - d) In the H.323 section, from the Mode drop-down list, select Off
  - e) In the SIP section, from the Mode drop-down list, select On.
  - f) For **Port**, enter 5061.
  - g) From the Transport drop-down list, select TLS.
    - **Note** To enable TLS, you must also upload the Cisco Expressway-C certificate to Cisco Jabber Guest Administration. For more information, see Configure Signaling and Media: Cisco Expressway-E with Single NIC Deployment, on page 24.
  - h) From the Media encryption mode drop-down list, select Best effort.
    - Important Selecting *Best effort* forces media from the Cisco Expressway-E to terminate on the Cisco Expressway-C.
  - i) From the ICE support drop-down list, select Off.
  - j) In the Location section, for Peer 1 address, enter the IP address or FQDN of the Cisco Jabber Guest server.
  - k) In the Advanced section, from the Zone profile drop-down list, select Default.
  - 1) Click Create zone.
  - m) Repeat Step 7.b. through 7.l. for each Cisco Jabber Guest server in a Cisco Jabber Guest cluster. Do not configure any search rules for these neighbor zones. These zones are used to receive traffic only.
- Step 9 Set up a connection between the Cisco Expressway-C and Cisco Unified Communications Manager:
  - a) On Cisco Unified Communications Manager, set up a non-secure or secure SIP trunk and point it to the Cisco Expressway-C.

b) On Cisco Expressway-C, set up a neighbor zone and point it to Cisco Unified Communications Manager. Follow the steps in the *Cisco Unified Communications Manager with Cisco Expressway (SIP Trunk) Deployment Guide*.

- **Step 10** Create a search rule on Cisco Expressway-C to route calls to Cisco Unified Communications Manager.
- **Step 11** Force the protocol between the Cisco Jabber Guest server and the Cisco Expressway-C to be http:

- a) Sign in to the Cisco Expressway-C command-line interface as an administrator. In a clustered Cisco Expressway-C deployment, sign in to the master Cisco Expressway-C.
- b) Enter the following command: xconf CollaborationEdge JabbercProxyProtocol: http

HTTP request goes from the Cisco Expressway-E to the Cisco Expressway-C to the Cisco Jabber Guest server.

#### **Related Topics**

http://www.cisco.com/c/en/us/support/unified-communications/expressway-series/tsd-products-support-series-home.html Cisco Unified Communications Manager with Cisco Expressway (SIP Trunk) Deployment Guide

## Configure Cisco Expressway-E and Cisco Expressway-C: Cisco Expressway-E with Dual NIC Deployment

Cisco Expressway-E and Cisco Expressway-C provide the following functionality:

- Both provide reverse proxy for HTTPS traffic.
- Cisco Expressway-E provides TURN relays.
- Cisco Expressway-C routes calls to Cisco Unified Communications Manager through a SIP trunk.

#### **Before You Begin**

Follow the instructions in the Cisco Expressway documentation to set up Cisco Expressway security certificates and a Unified Communications traversal zone. Configure the traversal zone type between the Cisco Expressway-C and Cisco Expressway-E as *Unified Communications traversal*.

#### Procedure

- **Step 1** On the Cisco Expressway-E, enable Cisco Jabber Guest support:
  - a) Choose Configuration > Unified Communications > Configuration.
  - b) From the Unified Communications mode drop-down list, select Jabber Guest services.
  - c) Click Save.
- **Step 2** On the Cisco Expressway-E, enable TURN service:
  - a) Choose Configuration > Traversal > TURN.
  - b) From the TURN services drop-down list, select On.
  - c) Click Save.
- **Step 3** On the Cisco Expressway-C, enable Cisco Jabber Guest support:
  - a) Choose Configuration > Unified Communications > Configuration.
  - b) From the Unified Communications mode drop-down list, select Jabber Guest services.
  - c) Click Save.
- **Step 4** On the Cisco Expressway-C, configure the domain for which HTTP traffic routes to the Cisco Jabber Guest server:

This domain is the outward-facing domain that is used to route the call on the Internet when users click a link.

- a) Choose **Configuration** > **Domains**.
- b) Create a new domain if none exist or, in the row of the target domain, click View/Edit.
- c) From the Jabber Guest drop-down list, select On.
- d) Click Save.
- e) Repeat Step 5.a. through Step 5.d. for each domain.
- **Step 5** Make sure that the domain has an associated DNS record that resolves to the Cisco Expressway-E. The domain information is propagated from the Cisco Expressway-C to the Cisco Expressway-E through the SSH tunnel (port 2222). The information is used by the Cisco Expressway-E to validate incoming HTTP requests for the Cisco Jabber Guest service.
- Step 6 On the Cisco Expressway-C, associate the Cisco Jabber Guest servers with the domain: This allows the Cisco Expressway-C to route HTTP requests with this domain to the appropriate Cisco Jabber Guest server.
  - a) Choose Configuration > Unified Communications > Configuration.
  - b) In the Advanced section, click Configure Jabber Guest servers.
  - c) Click New.
  - d) For Server hostname, enter the FQDN of the Cisco Jabber Guest server.
  - e) For **Priority**, enter the priority of the Cisco Jabber Guest server. Lower numbers have higher priority. Give each Cisco Jabber Guest server a different priority so that calls are only sent to one Cisco Jabber Guest server in the deployment at a time.
  - f) From the **Domain** drop-down list, select the Cisco Jabber Guest HTTP domain.
  - g) Click Create entry.
  - h) Repeat Step 6.c. through Step 6.g. for each Cisco Jabber Guest server in the cluster.
- **Step 7** Verify that the SSH tunnel is active:
  - a) On either the Cisco Expressway-C or the Cisco Expressway-E, choose **Status** > **Unified Communications**.
  - b) Click View ssh tunnel status.
  - c) Make sure that the Cisco Jabber Guest domain is listed and that the SSH tunnel is active.
- **Step 8** On the Cisco Expressway-E, create a neighbor zone for each Cisco Jabber Guest server so that you can verify that the zone between the Cisco Expressway-E and the Cisco Jabber Guest server is active:
  - a) Choose Configuration > Zones > Zones.
  - b) Click New.
  - c) Enter the details. From the Type drop-down list, select Neighbor.
  - d) In the H.323 section, from the Mode drop-down list, select Off
  - e) In the SIP section, from the Mode drop-down list, select On.
  - f) For Port, enter 5061.
  - g) From the Transport drop-down list, select TLS.
    - **Note** To enable TLS, you must also upload the Cisco Expressway-C certificate to Cisco Jabber Guest Administration. For more information, see Configure Signaling and Media: Cisco Expressway-E with Dual NIC Deployment, on page 26.
  - h) From the Media encryption mode drop-down list, select Best effort.
  - i) From the ICE support drop-down list, select Off.
  - j) In the Location section, for Peer 1 address, enter the IP address or FQDN of the Cisco Jabber Guest server.
  - k) In the Advanced section, from the Zone profile drop-down list, select Default.
  - l) Click Create zone.
  - m) Repeat Step 7.b. through 7.l. for each Cisco Jabber Guest server in a Cisco Jabber Guest cluster.

Do not configure any search rules for these neighbor zones. These zones are used to receive traffic only.

- **Step 9** Create a search rule for the traversal zone between the Cisco Expressway-E and the Cisco Expressway-C servers.
  - Important For proper call routing, the SIP domain that you specify (click Settings, click Call Control and Media) and the domain that you optionally specify for Destination when you create a link (click Links, click New) must be configured on the Cisco Expressway-E search rule to point to the traversal zone.
- Step 10 Set up a connection between the Cisco Expressway-C and Cisco Unified Communications Manager:
  - a) On Cisco Unified Communications Manager, set up a non-secure or secure SIP trunk and point it to the Cisco Expressway-C.

b) On Cisco Expressway-C, set up a neighbor zone and point it to Cisco Unified Communications Manager. Follow the steps in the *Cisco Unified Communications Manager with Cisco Expressway (SIP Trunk) Deployment Guide*.

- Step 11 Create a search rule on Cisco Expressway-C to route calls to Cisco Unified Communications Manager.
- Step 12 Force the protocol between the Cisco Jabber Guest server and the Cisco Expressway-C to be http:
  - a) Sign in to the Cisco Expressway-C command-line interface as an administrator. In a clustered Cisco Expressway-C deployment, you must sign in to the master Cisco Expressway-C.
  - b) Enter the following command: xconf CollaborationEdge JabbercProxyProtocol: http

HTTP request goes from the Cisco Expressway-E to the Cisco Expressway-C to the Cisco Jabber Guest server.

#### **Related Topics**

http://www.cisco.com/c/en/us/support/unified-communications/expressway-series/tsd-products-support-series-home.html Cisco Unified Communications Manager with Cisco Expressway (SIP Trunk) Deployment Guide

## **Configure Cisco Jabber Guest**

#### **Configure Signaling and Media**

Do one of the following:

- Configure Signaling and Media: Cisco Expressway-E with Single NIC Deployment, on page 24
- Configure Signaling and Media: Cisco Expressway-E with Dual NIC Deployment, on page 26

#### Configure Signaling and Media: Cisco Expressway-E with Single NIC Deployment

We recommend enabling Session Initiation Protocol (SIP) over Transport Layer Security (TLS) for call control signaling and enabling Secure Real-Time Transfer Protocol (SRTP) for secure media. Secure media requires secure signaling.

#### **Before You Begin**

On Cisco Expressway-C, make sure that you have created a neighbor zone for each Cisco Jabber Guest server. For more information, see Configure Cisco Expressway-E and Cisco Expressway-C: Cisco Expressway-E with Single NIC Deployment, on page 20.

#### Procedure

- **Step 1** To enable SIP over TLS, obtain the Cisco Expressway-C server certificate or the Cisco Expressway-C certificate authority certificate:
  - If you have a single Cisco Expressway-C, obtain the Cisco Expressway-C server certificate.
  - If Cisco Expressway-C is a cluster of servers, obtain the Cisco Expressway-C certificate authority certificate. This certificate must be uploaded to the Cisco Jabber Guest server so that Cisco Jabber Guest can communicate with all nodes in the Cisco Expressway-C cluster.

**Step 2** Upload the certificate to Cisco Jabber Guest Administration:

- a) Sign in to Cisco Jabber Guest Administration as an administrator.
- b) Click Settings, and then click Secure SIP Trust Certificate.
- c) Under Secure SIP Trust Certificate, click Choose File.
- d) Select the certificate that you obtained, and then click Upload.
- Step 3 Configure the Call Control and Media settings in Cisco Jabber Guest Administration:
  - a) Click Call Control and Media.
  - b) Select Route calls using Cisco Expressway.
  - c) Check Enable SIP over TLS.
  - d) Check Enable SRTP.
  - e) For **SIP port**, enter 5061.
  - f) For SIP domain, enter the SIP domain. This setting is used if the Cisco Jabber Guest link does not contain a SIP domain. In most cases, this is the enterprise SIP domain as configured in Cisco Unified Communications Manager.
  - g) For SIP server, enter the IP address or FQDN of the Cisco Expressway-C.
  - h) Specify whether SIP is sent to the Cisco Expressway-C that originated the HTTP call control or to the server entered above.

#### Step 4 Click Update.

The message Update successful appears.

**Step 5** Restart Tomcat:

service tomcat-as-standalone.sh restart

- **Step 6** On the Cisco Expressway-C, verify that the neighbor zones for each Cisco Jabber Guest server are active:
  - a) Choose **Configuration** > **Zones** > **Zones**.
  - b) View the SIP status column.

#### Configure Signaling and Media: Cisco Expressway-E with Dual NIC Deployment

We recommend enabling Session Initiation Protocol (SIP) over Transport Layer Security (TLS) for call control signaling and enabling Secure Real-Time Transfer Protocol (SRTP) for secure media. Secure media requires secure signaling.

#### **Before You Begin**

On Cisco Expressway-C, make sure that you have created a neighbor zone for each Cisco Jabber Guest server. For more information, see Configure Cisco Expressway-E and Cisco Expressway-C: Cisco Expressway-E with Dual NIC Deployment, on page 22.

#### Procedure

- **Step 1** To enable SIP over TLS, obtain the Cisco Expressway-E server certificate or the Cisco Expressway-E certificate authority certificate:
  - If you have a single Cisco Expressway-E, obtain the Cisco Expressway-E server certificate.
  - If Cisco Expressway-E is a cluster of servers, obtain the Cisco Expressway-E certificate authority certificate. This certificate must be uploaded to the Cisco Jabber Guest server so that Cisco Jabber Guest can communicate with all nodes in the Cisco Expressway-E cluster.
- **Step 2** Upload the certificate to Cisco Jabber Guest Administration:
  - a) Sign in to Cisco Jabber Guest Administration as an administrator.
  - b) Click Settings, and then click Secure SIP Trust Certificate.
  - c) Under Secure SIP Trust Certificate, click Choose File.
  - d) Select the certificate that you obtained, and then click Upload.
- Step 3 Configure the Call Control and Media settings in Cisco Jabber Guest Administration:
  - a) Click Call Control and Media.
  - b) Select Route calls using Cisco Expressway.
  - c) Check Enable SIP over TLS.
  - d) Check Enable SRTP.
  - e) For SIP port, enter 5061.
  - f) For SIP domain, enter the SIP domain. This setting is used if the Cisco Jabber Guest link does not contain a SIP domain. In most cases, this is the enterprise SIP domain as configured in Cisco Unified Communications Manager.

**Important** For proper call routing, the SIP domain must be configured on the Cisco Expressway-E search rule to point to the traversal zone.

- g) For a single Cisco Expressway-E server, for SIP server, enter the IP address or FQDN of the Cisco Expressway-E.
- h) Select where to send SIP traffic:
  - For a single Cisco Expressway-E server, select SIP server specified above.
  - For cluster of Cisco Expressway-E servers:
  - 1 Select Expressway-E server that provided TURN service.

**Important** The TURN relay and SIP signaling must reside on the same server.

2 Under Cisco Expressway-E Network Address Map, enter the external IP addresses and internal IP addresses of each of the Cisco Expressway-E servers in the cluster. Mapping allows the Cisco Jabber Guest server to send the SIP to the same Cisco Expressway-E servers as the TURN relay.

If static NAT mode is enabled on Cisco Expressway-E with either single NIC deployment or dual NIC deployment, the Cisco Jabber Guest server must be configured for static NAT mode as well.

| Step 4 | Click Update.      |                     |
|--------|--------------------|---------------------|
|        | The message Update | successful appears. |
| Step 5 | Restart Tomcat:    |                     |

service tomcat-as-standalone.sh restart

- **Step 6** On the Cisco Expressway-E, verify that the neighbor zones for each Cisco Jabber Guest server are active:
  - a) Choose Configuration > Zones > Zones.
  - b) View the SIP status column.

#### Configure Static NAT Mode on Cisco Expressway-E

If static NAT mode is enabled on Cisco Expressway-E with either single NIC deployment or dual NIC deployment, the Cisco Jabber Guest server must be configured for static NAT mode as well. This allows the media to flow within the DMZ, avoiding NAT reflection (sending media to the NATed address).

#### Procedure

| Step 1 | Sign in to Cisco Jabber Guest Administration.                                                                                                    |
|--------|----------------------------------------------------------------------------------------------------|
| Step 2 | Click Settings, and then click Call Control and Media.                                                                                                    |
| Step 3 | Under Cisco Expressway-E Network Address Map, check Static NAT mode.<br>This check box appears only when the option, Route calls using Cisco Expressway, is selected. |
| Step 4 | Under Public IP (Static NAT), enter the static NAT IP address of the Cisco Expressway-E server.                                                                       |
| Step 5 | Under External IP (DMZ), enter the external IP address of the Cisco Expressway-E server.                                                                              |
| Step 6 | Repeat Steps 4 and 5 for each of the Cisco Expressway-E servers in the cluster.                                                                                       |
| Step 7 | Click Update.                                                                                                    |

## **Configure TURN Credential Provisioning**

The Cisco Jabber Guest client needs TURN credentials to allocate TURN relays on the Cisco Expressway-E. The Cisco Jabber Guest server provisions these credentials on the Cisco Expressway-C when the Cisco Jabber Guest client connects.

The Cisco Jabber Guest server uses an HTTP-based XML API to communicate with Cisco Expressway-C.

#### Procedure

- **Step 1** Sign in to Cisco Jabber Guest Administration as an administrator.
- Step 2 Click Settings, and then click Call Control and Media.
- Step 3 Under Cisco Expressway-C, for Expressway-C (IP address or DNS name), enter the Cisco Expressway-C IP address or DNS name.
- **Step 4** Specify whether short-term TURN credentials are requested from the Cisco Expressway-C that proxied the HTTP request from the Cisco Jabber Guest client or from the server entered in Step 3.
- **Step 5** For **HTTPS port**, specify the port.
- **Step 6** For **Domain**, enter the domain on Cisco Expressway-C that has Jabber Guest services enabled.
- **Step 7** For Username and Password, enter the username and password of the administrator account on Cisco Expressway-C that has read, write, and API access.
- Step 8 Click Update.

## **Set Up TURN Server Information**

The Cisco Jabber Guest client needs to know which Cisco Expressway-E to use for TURN relays.

#### Procedure

| Step 1 | Sign in to Cisco Jabber Guest Administration as an administrator.                                                                                                    |
|--------|----------------------------------------------------------------------------------------------------|
| Step 2 | Click Settings, and then click Call Control and Media.                                                                                                    |
| Step 3 | Under Cisco Expressway-E, for Expressway-E TURN server (IP address or DNS name), enter the Cisco Expressway-E TURN server outside IP address or DNS name.                                                                                                    |
| Step 4 | For TURN port, enter the UDP port. The port is typically 3478 but you can enter a range of ports, such as<br>3478-3483. The range is necessary if the Cisco Expressway-E supports multiple TURN ports.ImportantThe port must match the port specified on the Cisco Expressway-E (under Configuration ><br>Traversal > TURN). |
| Step 5 | Click Update.                                                                                                    |

## Set FQDN of Cisco Jabber Guest Server

#### Procedure

- **Step 1** Sign in to Cisco Jabber Guest Administration as an administrator.
- Step 2 Click Settings, and then click Call Control and Media (Local).
- **Step 3** Enter the FQDN of the Cisco Jabber Guest server.

| Important | The FQDN must match the value specified in the Cisco Jabber Guest Server hostname field on |
|-----------|--------------------------------------------------------------------------------------------|
|           | the Cisco Expressway-C. Cisco Expressway-C uses the FQDN to forward the per-session HTTP   |
|           | traffic to the appropriate Cisco Jabber Guest server in the cluster.                       |
|           |                                                                                            |

Step 4 Click Update.

#### What to Do Next

Make sure that you populate the **Cisco Jabber Guest local FQDN** field for each node in the Cisco Jabber Guest cluster.

## **Set Domain Used for Links**

To create links on the Cisco Jabber Guest server, you must enter the domain that is configured on the Cisco Expressway.

#### Procedure

- **Step 1** Sign in to Cisco Jabber Guest Administration as an administrator.
- Step 2 Click Settings, and then click Links.
- **Step 3** For **Domain used for links**, enter the public DNS name of the Cisco Expressway-E. You can add a subdomain for Cisco Jabber Guest service.

#### Example:

If yourcompany.com is configured as the domain on the Cisco Expressway and jg.yourcompany.com is configured on the Cisco Jabber Guest server, the format of the link is https://jg.yourcompany.com/call/<directory number>.

Step 4 Click Update.

## **Change MTU Size**

In some call scenarios, such as when using VPN, the default Maximum Transmission Unit (MTU) on Cisco Expressway-E is too high and can cause packet loss. The default MTU is 1500 bytes. We recommend that you lower the MTU to 1400 bytes. If you do not, callers may experience problems, such as one-way video.

#### Procedure

**Step 1** On Cisco Expressway-E, do one of the following:

• If you have Cisco Expressway-E 8.2, choose System > IP.

- If you have Cisco Expressway-E 8.5 or later, choose System > Network Interfaces > IP.
- Step 2 In the LAN 1 section, for Maximum transmission unit (MTU), enter 1400.

```
Step 3 Click Save.
```

# **Configure Load Balancing**

You can balance the load on your Cisco Expressway-C, Cisco Expressway-E, and Cisco Jabber Guest server clusters.

The following table describes the methods of load balancing that are available to distribute different types of traffic across the network.

| Network Traffic                                                                      |                                                         | Method of                         | Load Balancing Available                                                                                                    |
|--------------------------------------------------------------------------------------|---------------------------------------------------------|-----------------------------------|----------------------------------------------------------------------------------------------------|
| SIP for call control                                                                 | Send SIP to the Cisco<br>Expressway-C server<br>cluster | • Rour<br>• Rour<br>(CSV<br>• HTT | nd-robin DNS<br>nd-robin comma-separated values<br>7)<br>P                                                                                              |
|                                                                                      | Send SIP to the Cisco<br>Expressway-E server            | Send SIP to<br>provided T         | o the Cisco Expressway-E server that<br>TURN service                                                                                                    |
|                                                                                      | cluster                                                 | Important                         | For a clustered Cisco<br>Expressway-E with dual NIC<br>deployment. you must send SIP to<br>the Cisco Expressway-E server<br>that provided TURN service. |
| TURN credential provisioning requests to the Cisco<br>Expressway-C server cluster    |                                                         | • Rour<br>• Rour<br>• HTT         | nd-robin DNS<br>nd-robin CSV<br>P                                                                                                    |
| HTTPS from the Cisco Jabber Guest client to the Cisco<br>Expressway-E server cluster |                                                         | Round-rob                         | bin DNS                                                                                                    |

#### **Table 12: Load Balancing Methods**

| Network Traffic                                                                                   | Method of Load Balancing Available                                                                                |
|---------------------------------------------------------------------------------------------------|----------------------------------------------------------------------------------------------------|
| TURN for media between the Cisco Jabber Guest client<br>and the Cisco Expressway-E server cluster | Round-robin DNS for the Cisco<br>Expressway-E server IP address and po<br>range for round-robin TURN port range   |
|                                                                                                   | • Round-robin CSV for the Cisco<br>Expressway-E server IP address and po<br>range for round-robin TURN port range |
|                                                                                                   | Important TURN port ranges are only supported when you use the larg Cisco Expressway-E virtual machine.           |
| HTTP between the Cisco Expressway-E and Cisco Jabber<br>Guest server clusters                     | Configure Cisco Jabber Guest server prioritie<br>on the Cisco Expressway-C server.                                |

#### **Related Topics**

Round-Robin DNS Load Balancing, on page 31 Configure Round-Robin CSV Loading Balancing, on page 33 Configure HTTP Load Balancing, on page 34 Configure Round-Robin TURN Port Range Load Balancing, on page 34

## **Round-Robin DNS Load Balancing**

With round-robin DNS load balancing, a DNS server returns an ordered list of IP addresses associated with a single host name. With each new query on that host name, the DNS server rotates through the list. Multiple servers at different IP addresses take turns handling new requests to provide the same service.

For TURN traffic, an advantage of round-robin DNS load balancing is that it also provides redundancy. If a TURN server is down or unreachable, the client will try another server.

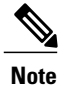

The order of the IP address list returned for a DNS lookup is difficult to predict if the DNS server is under any kind of load directed at the host name. The important thing to expect is that calls to the host name will go to different servers over time.

#### Procedure

- **Step 1** Make sure that the DNS server has round-robin enabled.
- **Step 2** Make sure that the FQDNs for the Cisco Expressway-C and Cisco Expressway-E clusters are configured on the DNS server to round-robin through the IP addresses of the server cluster.
- **Step 3** Sign in to Cisco Jabber Guest Administration as an administrator.
- **Step 4** Click Settings, and then click Call Control and Media.
- **Step 5** To set up round-robin DNS for the SIP server:
  - a) In the SIP server field, enter the FQDN of the Cisco Expressway-C cluster.
  - b) Next to Send SIP traffic to, click SIP server specified above.
- **Step 6** To set up round-robin DNS to request short-term TURN credentials from Cisco Expressway-C:
  - a) In the Expressway-C (IP address or DNS name) field, enter the FQDN of the Cisco Expressway-C cluster.
  - b) Next to Request short-term TURN credentials from, click Expressway-C server specified above.
- Step 7 To set up round-robin DNS for the TURN server: In the Expressway-E TURN server (IP address or DNS name) field, enter the FQDN of the Cisco Expressway-E cluster.
   Successive clients making TURN requests to that cluster FQDN will be directed to different servers in the Cisco Expressway-E cluster; however, whether and how a particular client uses round-robin DNS for subsequent calls can be influenced by DNS caching.
- Step 8 Click Update.

Round-robin DNS takes effect if the Cisco Jabber Guest call URL that is used by a client browser to make a Cisco Jabber Guest call uses the FQDN for the Cisco Expressway-E cluster.

#### What to Do Next

To ensure that the number of new call requests does not exceed the capacity of the Cisco Expressway-C, make sure that you change the throttle calls per second limit.

#### Change the Throttle Calls Per Second Limit

To ensure that the number of new call requests (SIP INVITES) does not exceed the capacity of the Cisco Expressway-C, the Cisco Jabber Guest server implements a call throttling mechanism.

For a clustered Cisco Expressway-C deployment in which load balancing is achieved by round-robin DNS, we recommend that you change the throttleCallsPerSecLimit setting to 10 multiplied by the number of servers in the Cisco Expressway-C cluster to which Cisco Jabber Guest sends SIP. For example, if there are two servers in the Cisco Expressway-C cluster, set throttleCallsPerSecLimit to 20.

#### Procedure

|  | Step 1 | Sign | in to the | server as root. |  |
|--|--------|------|-----------|-----------------|--|
|--|--------|------|-----------|-----------------|--|

**Step 2** For a clustered Cisco Jabber Guest server, credentials are required to access MongoDB from root. Sign in to the database:

```
cat/var/opt/cisco/webcommon/.security/.clusterkey |base64 --decode
mongo webcommon -u <user> -p <password>
```

- Step 3 Change the throttleCallsPerSecLimit limit: db.urlSettings.update( {}, { "\$set": { "throttleCallsPerSecLimit": NumberInt(10) } })

## **Configure Round-Robin CSV Loading Balancing**

With round-robin CSV load balancing, a Cisco Jabber Guest server can be configured to make requests, in round-robin order, across individually specified servers by using a CSV list. After a server is used, the next server on the list is used, until the choice rotates to the beginning of the list and then repeats.

#### Procedure

- **Step 1** Sign in to Cisco Jabber Guest Administration as an administrator.
- Step 2 Click Settings, and then click Call Control and Media.
- **Step 3** To set up a CSV list for the SIP server:
  - a) For **SIP server**, enter a list of IP addresses or FQDNs for individual Cisco Expressway-C servers. The list of IP addresses or FQDNs must be separated by commas and must not contains spaces.

#### **Example:**

expressway-c-1.somedomain.com,expressway-c-2.somedomain.com,expressway-c-3.somedomain.com b) Next to Send SIP traffic to, click SIP server specified above.

- **Step 4** To set up a CSV list to request short-term TURN credentials from Cisco Expressway-C:
  - a) For Expressway-C (IP address or DNS name), enter a list of IP addresses or FQDNs for individual Cisco Expressway-C servers. The list of IP addresses or FQDNs must be separated by commas and must not contains spaces.

#### Example:

expressway-c-1. some domain. com, expressway-c-2. some domain. com, expressway-c-3. some domain. com, expressway-c-3. some domain. com, expr

- b) Next to Request short-term TURN credentials from, click Expressway-C server specified above.
- **Step 5** To set up a CSV list for the TURN server: For **Expressway-E TURN server (IP address or DNS name)**, enter a list of FQDNs for individual Cisco Expressway-E servers. The list of FQDNs must be separated by commas and must not contains spaces.

#### Example:

Step 6

expressway-e-1.somedomain.com,expressway-e-2.somedomain.com,expressway-e-3.somedomain.com Click Update.

**Configure HTTP Load Balancing** 

Cisco Jabber Guest server can take advantage of HTTP load balancing from the Cisco Expressway-C by sending SIP and TURN credential requests to the Cisco Expressway-C that sent the HTTP.

#### Procedure

| Step 1 | Sign in to Cisco Jabber Guest Administration as an administrator.                                                                                                    |
|--------|----------------------------------------------------------------------------------------------------|
| Step 2 | Click Settings, and then click Call Control and Media.                                                                                                    |
| Step 3 | To send SIP to the Cisco Expressway-C that sent the HTTP, next to Send SIP traffic to, click Expressway-C server that proxied the HTTP request from Jabber Guest client.                                                                               |
| Step 4 | To send TURN credential requests to the Cisco Expressway-C that sent the HTTP, next to <b>Request short-term</b><br><b>TURN credentials from</b> , click <b>Expressway-C server that proxied the HTTP request from Jabber Guest</b><br><b>client</b> . |
| Step 5 | Click Update.                                                                                                    |

## **Configure Round-Robin TURN Port Range Load Balancing**

You can configure Cisco Jabber Guest to take advantage of the load-balancing potential for TURN requests by using different TURN ports for each successive TURN request.

On a large Cisco Expressway-E deployment, up to six TURN request ports can be specified as a range. When used in combination with round-robin DNS or round-robin CSV for TURN servers, this multiplies the number of TURN request ports in use.

| Pr | oce | du | re |
|----|-----|----|----|
|----|-----|----|----|

- **Step 1** Sign in to Cisco Jabber Guest Administration as an administrator.
- Step 2 Click Settings, and then click Call Control and Media.
- **Step 3** For **TURN port**, enter a hyphenated range of port numbers that matches the range of TURN request ports configured on Cisco Expressway-E (under **Configuration** > **Traversal** > **TURN**).

**Example:** 3478-3483

Step 4 Click Update.

# Upgrade Cisco Jabber Guest Server

Cisco Jabber Guest Server is upgraded through vSphere on the Microsoft Windows platform. The upgrade is delivered as an ISO file, and requires a CD or DVD drive that can be connected to the image.

#### Procedure

| Step 1 | Download JabberGuest-10.x.x.iso.          |
|--------|-------------------------------------------|
| Step 2 | Open vSphere.                             |
| Step 3 | Browse to the virtual machine to upgrade. |

- **Step 4** Right-click the virtual machine and select **Open console**.
- **Step 5** Connect the CD/DVD drive to the ISO image:
  - a) From the console of the virtual machine, click on the CD/DVD button whose icon image is a disk with a wrench.
  - b) Click the CD/DVD drive 1 menu item and then select the Connect to ISO image on local disk... menu item.
  - c) In the **Open** window, browse to the ISO image downloaded in Step 1 and double-click it.
- **Step 6** Click inside the virtual machine console and sign in as root.
- **Step 7** Under the /mnt directory, create a new directory named cdrom to use as the mount location for the CD/DVD drive.

mkdir /mnt/cdrom

- Step 8 Mount the CD/DVD drive to /mnt/cdrom: mount /dev/cdrom /mnt/cdrom
- Step 9 Change directory to /mnt/cdrom: cd /mnt/cdrom
- Step 10 Execute the upgrade script: bash upgrade

٦